# Windows<sup>®</sup> 8 BIOS 開機設定

Windows<sup>®</sup> 8 BIOS 開機設定可以讓您設定 Windows<sup>®</sup> 8 作業系統中的幾項新的開機 選項。

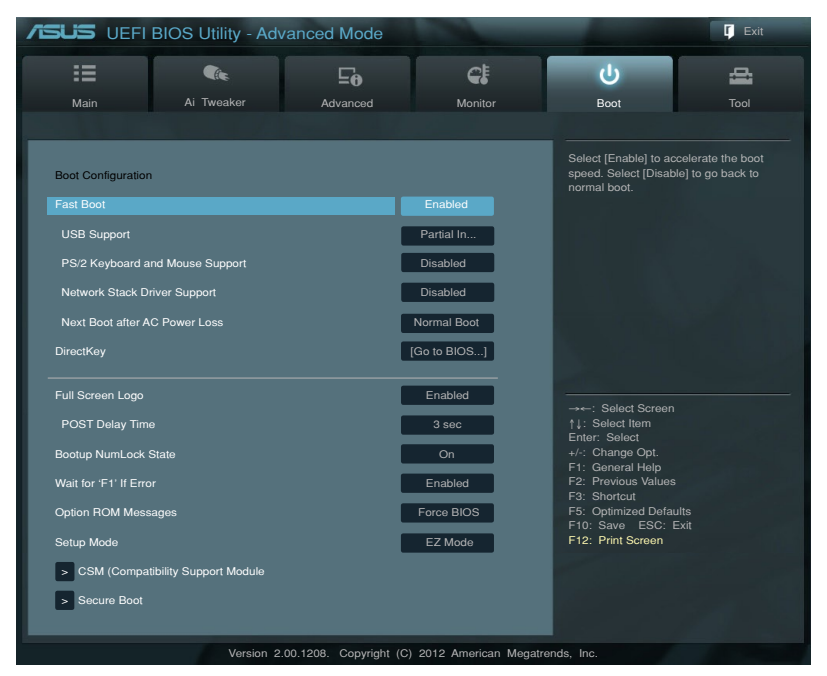

# Fast Boot [Enabled]

| [Enabled]  | 選擇加速開機速度 | 0 |
|------------|----------|---|
| [Disabled] | 選擇回到正常開機 | 0 |

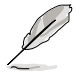

以下四個項目只有在 Fast Boot 設定為 [Enabled] 時才會出現。

# USB Support [Partial Initialization]

| [Disabled]               | 所有的 USB 裝置在作業系統啟動前皆無法使用,讓自我偵測(POST)時間縮至最短。      |
|--------------------------|-------------------------------------------------|
| [Full Initialization]    | 所有的 USB 裝置在自我偵測(POST)時皆可使用。這個程序會延長自我偵測的時間。      |
| [Partial Initialization] | 若要獲得較短的自我偵測(POST)時間,只有<br>連接鍵盤與滑鼠的 USB 連接埠會被偵測。 |

# PS/2 Keyboard and Mouse Support [Auto]

當連接有 PS/2 鍵盤與滑鼠時,請選擇以下任一個設定。這些設定只有在 Fast Boot 啟動時才能套用。

| [Auto]                | 若要獲得較短的自我偵測(POST)時間,PS/2   |
|-----------------------|----------------------------|
|                       | 裝置只有在系統啟動時可以使用,或是在 PS/2    |
|                       | 裝置沒有重新連接或變更之重新開機時可以使       |
|                       | 用。當您在重新啟動系統之前沒有連接或變更       |
|                       | PS/2 裝置,PS/2 裝置將無法使用,並且無法透 |
|                       | 過 PS/2 裝置來執行 BIOS 程式設定。    |
| [Full Initialization] | 若完全系統控制,PS/2 裝置在自我值測       |

alization」 若完全系統控制,PS/2 裝置在目我偵測 (POST)時,在任何環境下皆可使用 PS/2 裝 置,這個程序將會延長自我偵測(POST)的時 間。

[Disabled] 若要獲得最短的自我偵測(POST)時間,所有的 PS/2 裝置在進入作業系統之前皆無法使用。

# Network Stack Driver Support [Disabled]

| [Disabled] 迭 | 倖住日找很測( | POST | 时此迥虬八 | 、粕姶堆登휃期任エ | ۷° |
|--------------|---------|------|-------|-----------|----|
|              |         |      |       |           |    |

[Enabled] 選擇在自我偵測(POST)時載入網路堆疊驅動程式。

# Next Boot after AC Power Loss [Normal Boot]

| [Normal Boot] | 在無電源再次開機時回到正常開機。 |
|---------------|------------------|
| [Fast Boot]   | 在無電源再次開機時加速開機速度。 |

# DirectKey [Go to BIOS ...]

| [Disabled] |   | 本項目用來關閉        | Dire | ctKey      | 功肖 | l。但是系統仍然會 | i在您按下 |
|------------|---|----------------|------|------------|----|-----------|-------|
|            |   | DirectKey 按鈕時值 | 堇啟動  | 或關閉        | 系統 | 50        |       |
|            | - |                | -+   | <b>—</b> · |    |           |       |

[Go to BIOS Setup] 本項目用來讓您在按下 DirectKey 按鈕時讓系統啟動,並直接進入 BIOS 程式設定。

# Full Screen Logo [Enabled]

| [Enabled] E | 設動全螢幕個人 | 化開機畫面功能。 |
|-------------|---------|----------|
|-------------|---------|----------|

[Disabled] 關閉全螢幕個人化開機畫面功能。

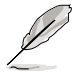

如果您欲使用華碩 MyLogo2™ 功能,請務必將 Full Screen Logo 項目設 定為 [Enabled]。

# POST Delay Time [3 sec]

本項目只有在 Full Screen Logo 設定為 [Enabled] 時才會出現,用來讓您選擇 想要的自我偵測(POST)延長等待的時間,以輕鬆進入 BIOS 設定。您只能在正 常開機模式下執行自我偵測(POST)延長時間功能。數值範圍為1至10秒。

這項功能只有在正常開機模式下才能執行。

# Post Report [5 sec]

本項目只有在 Full Screen Logo 設定為 [Disabled] 時才會出現,用來讓您選擇想要的自我偵測(POST)報告等待的時間。設定值有:[1]-[10] [Until Press ESC]。

# CSM (Compatibility Support Module)

本項目用來設定相容支援模式(CSM, Compatibility Support Module)來完全支援 各種 VGA 裝置、可開機裝置與其他外接裝置,以獲得更佳的相容性。

# Launch CSM [Auto]

| [Auto]     | 系統會自動偵測可開機裝置與其他外接裝置。                                                |
|------------|---------------------------------------------------------------------|
| [Enabled]  | 若要獲得更佳的相容性,啟動 CSM 功能來完全支援使用 non-UEFI 驅動程式的外接裝置,或是 Windows® UEFI 模式。 |
| [Disabled] | 關閉 CSM 來完全支援 Windows <sup>®</sup> 安全更新與安全啟動。                        |

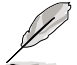

以下四個項目只有在 Launch CSM 設定為 [Enabled] 時才會出現。

# Boot Devices Control [UEFI and Legacy OpROM]

本項目讓您選擇用來開機的裝置類型。設定值有:[UEFI and Legacy OpROM] [Legacy OpROM only] [UEFI only]。

### Boot from Network Devices [Legacy OpROM first]

本項目用來選擇想要啟動的網路裝置類型。設定值有:[Legacy OpROM first][UEFI driver first][Ignore]。

# Boot from Storage Devices [Legacy OpROM first]

本項目用來選擇想要啟動的儲存裝置類型。設定值有:[Both, Legacy OpROM first][Both, UEFI first][Legacy OpROM first][UEFI driver first] [Ignore]。

# Boot from PCIe/PCI Expansion Devices [Legacy OpROM first]

本項目用來選擇想要啟動的 PCIe/PCI 擴充裝置類型。設定值有:[Legacy OpROM first][UEFI driver first]。

### Secure Boot

本項目用來設定 Windows<sup>®</sup> 安全開機,並且管理金鑰來保護系統在自我偵測 (POST)時不被沒有授權的裝置讀取與惡意入侵。

### OS Type [Windows UEFI mode]

本項目用來選擇安裝的作業系統。

 [Windows UEFI mode]
本項目用來執行 Microsoft<sup>®</sup> 安全開機檢查。若以 Windows<sup>®</sup> UEFI 模式或其他 Microsoft<sup>®</sup> 安全開機 相容的作業系統開機,請選擇本功能選項。
[Other OS]
若使用 Windows<sup>®</sup> non-UEFI 模式、Windows<sup>®</sup> Vista/XP 或其他與 Microsoft<sup>®</sup> 安全開機不相容 的作業系統,請選擇本項目以獲得更好的功能。 Microsoft<sup>®</sup> 安全開機僅支援 Windows<sup>®</sup> UEFI 模 式。

### Secure Boot Mode [Standard]

本項目用來選擇開機過程中,安全開機功能如何保護系統不被未經授權的韌體、作業系統或 UEFI 驅動程式入侵。

[Standard] 本項目讓系統自動從 BIOS 資料庫中載入安全開機金鑰。

[Custom] 本項目用來自訂安全開機設定,並從 BIOS 資料庫中手動載入金 鑰。

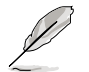

本項目只有在 OS Type 設定為 [Windows UEFI mode] 時才會出現。

#### Key Management

本項目只有在 Secure Boot Mode 設定為 [Custom] 時才會出現,用來管理安全 開機金鑰。

#### Manage the Secure Boot Keys (PK, KEK, db, dbx)

#### Install Default Secure Boot keys

本項目用來立即載入預設的安全開機金鑰、平台金鑰(PK)、鑰匙兌換 金鑰(KEK)、簽名資料庫(db)與撤銷的簽名(dbx)等資料。平台金鑰 (PK)狀態會在未載入至已載入模式之間改變,設定的結果會在重新開機或 再次開機後才能套用。

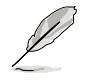

鑰匙兌換金鑰(KEK)參考 Microsoft<sup>®</sup> 安全開機金鑰資料庫。

#### Clear Secure Boot keys

本項目只有在您載入預設的安全開機金鑰時才會出現,用來清除所有的預 設安全開機金鑰。

#### PK Management

平台金鑰(PK)鎖住並保護韌體不會被做任何變更。系統會在進入作業系統之 前驗證平台金鑰(PK)。

#### Load PK from File

本項目用來從 USB 儲存裝置載入已下載的平台金鑰(PK)。

### Copy PK to File

本項目用來將平台金鑰(PK)儲存至 USB 儲存裝置。

#### Delete PK

本項目用來刪除系統的平台金鑰(PK),一旦平台金鑰被刪除,系統的所 有安全開機金鑰將無法啟動。設定值有:[Yes][No]。

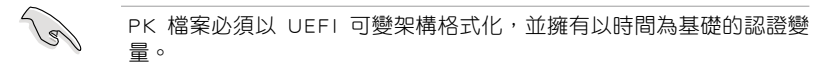

#### KEK Management

KEK(鑰匙兌換金鑰或鑰匙註冊金鑰)用來管理簽名檔資料庫(db)與撤銷的 簽名檔資料庫(dbx)。

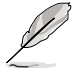

鑰匙兌換金鑰(KEK)參考 Microsoft<sup>®</sup> 安全開機鑰匙註冊金鑰(KEK)。

### Load KEK from File

本項目用來從 USB 儲存裝置載入已下載的鑰匙兌換金鑰(KEK)。

#### Copy KEK to File

本項目用來將鑰匙兌換金鑰(KEK)儲存至 USB 儲存裝置。

#### Append KEK from file

本項目用來從儲存裝置載入其他的鑰匙兌換金鑰(KEK),以執行其他簽 名資料庫(db)與撤銷的簽名資料庫(dbx)載入管理。

#### Delete the KEK

本項目用來刪除系統的鑰匙兌換金鑰(KEK),設定值有:[Yes][No]。

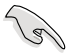

KEK 檔案必須以 UEFI 可變架構格式化,並擁有以時間為基礎的認證變量。

#### db Management

db(經授權的簽名資料庫)列出 UEFI 應用程式、作業系統下載者與 UEFI 驅動 程式的簽名者或影像讓您可以載入在一部電腦中。

#### Load db from File

本項目用來從 USB 儲存裝置載入已下載的簽名資料庫(db)。

### Copy db from file

本項目用來將簽名資料庫(db)儲存至 USB 儲存裝置。

#### Append db from file

本項目用來從儲存裝置載入其他的簽名資料庫(db),讓更多影像可以安 全地被載入。

### Delete the db

本項目用來刪除系統的簽名資料庫(db),設定值有:[Yes][No]。

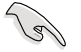

db 檔案必須以 UEFI 可變架構格式化,並擁有以時間為基礎的認證變量。

#### dbx Management

dbx(撤銷的簽名資料庫)列出 db 項目中不再被信任與無法載入的被禁止影像。

# Load dbx from File

本項目用來從 USB 儲存裝置載入已下載的撤銷簽名資料庫(dbx)。

#### Copy dbx from file

本項目用來將撤銷簽名資料庫(dbx)儲存至 USB 儲存裝置。

#### Append dbx from file

本項目用來從儲存裝置載入其他的撤銷簽名資料庫(dbx),讓更多的簽名 資料庫(db)影像無法被載入。

#### Delete the dbx

本項目用來刪除系統的撤銷簽名資料庫(dbx),設定值有:[Yes][No]。

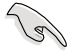

dbx 檔案必須以 UEFI 可變架構格式化,並擁有以時間為基礎的認證變量。